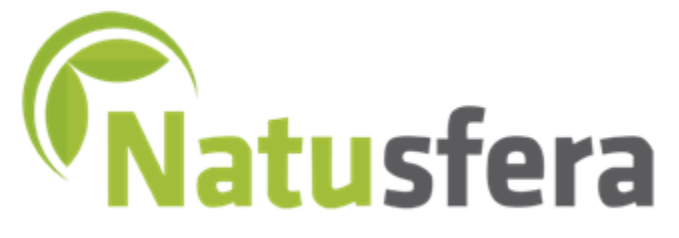

La biodiversidad al alcance de los ciudadanos

## Cómo crear una cuenta, subir observaciones y asociarse a proyectos

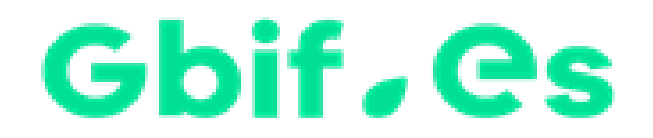

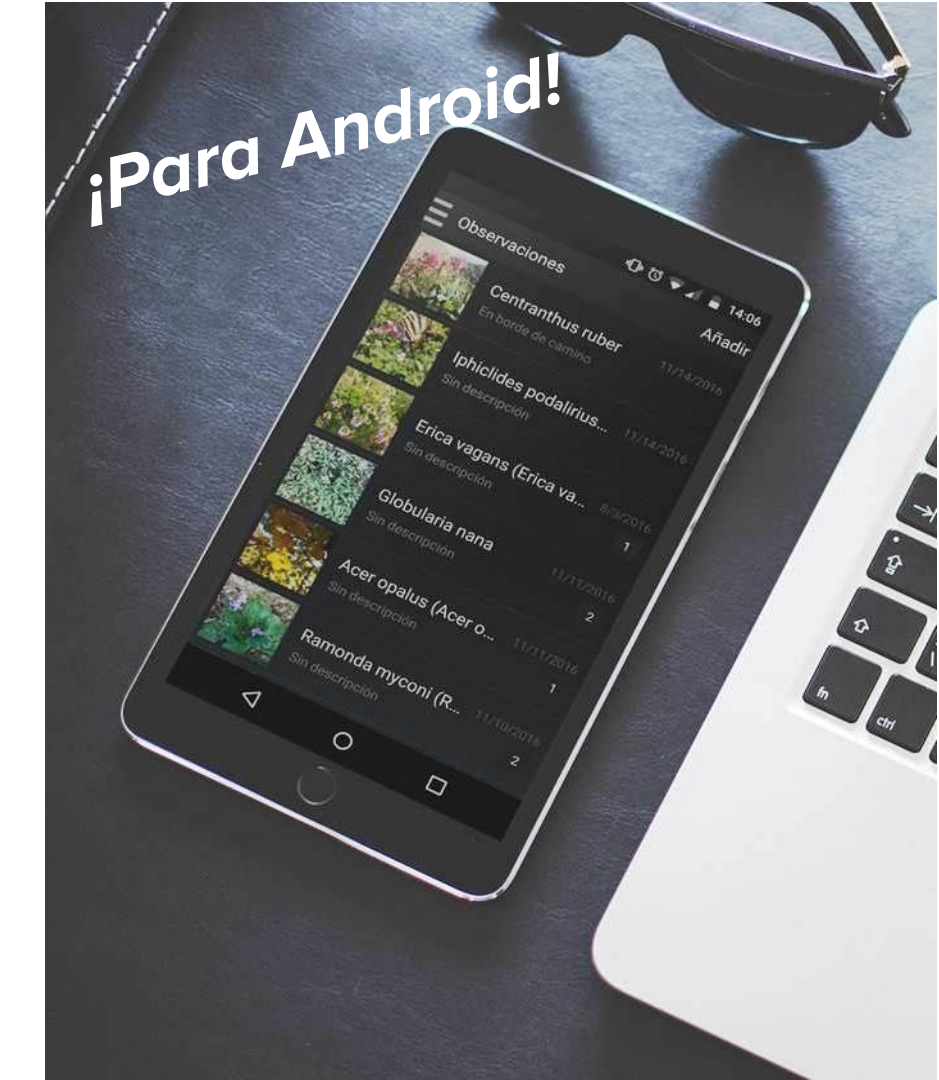

# PRIMEROS PASOS

## Descarga la app

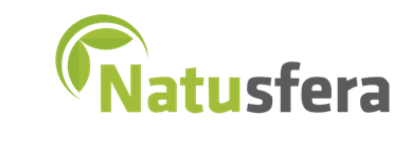

Para Android debes descargar la app desde Google Play

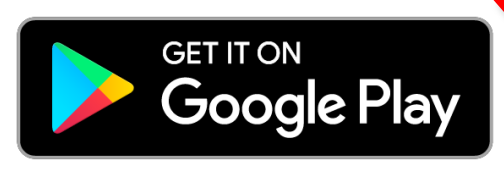

En el caso de que tu móvil sea iPhone, debes descargar Natusfera desde App Store

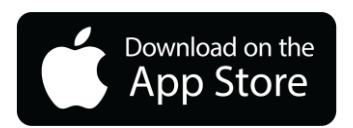

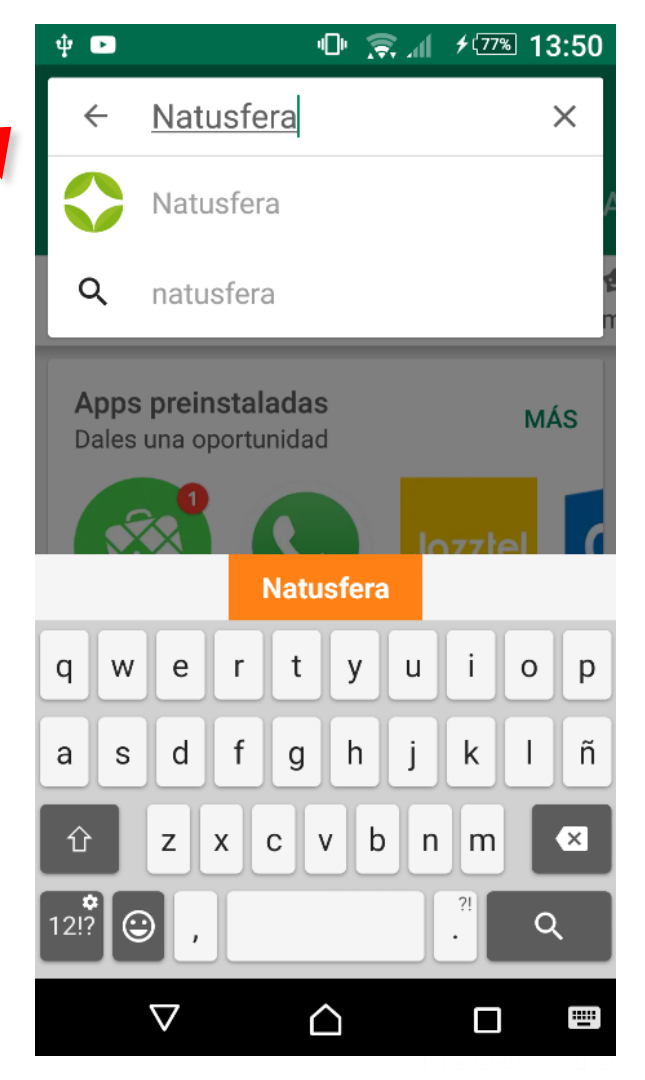

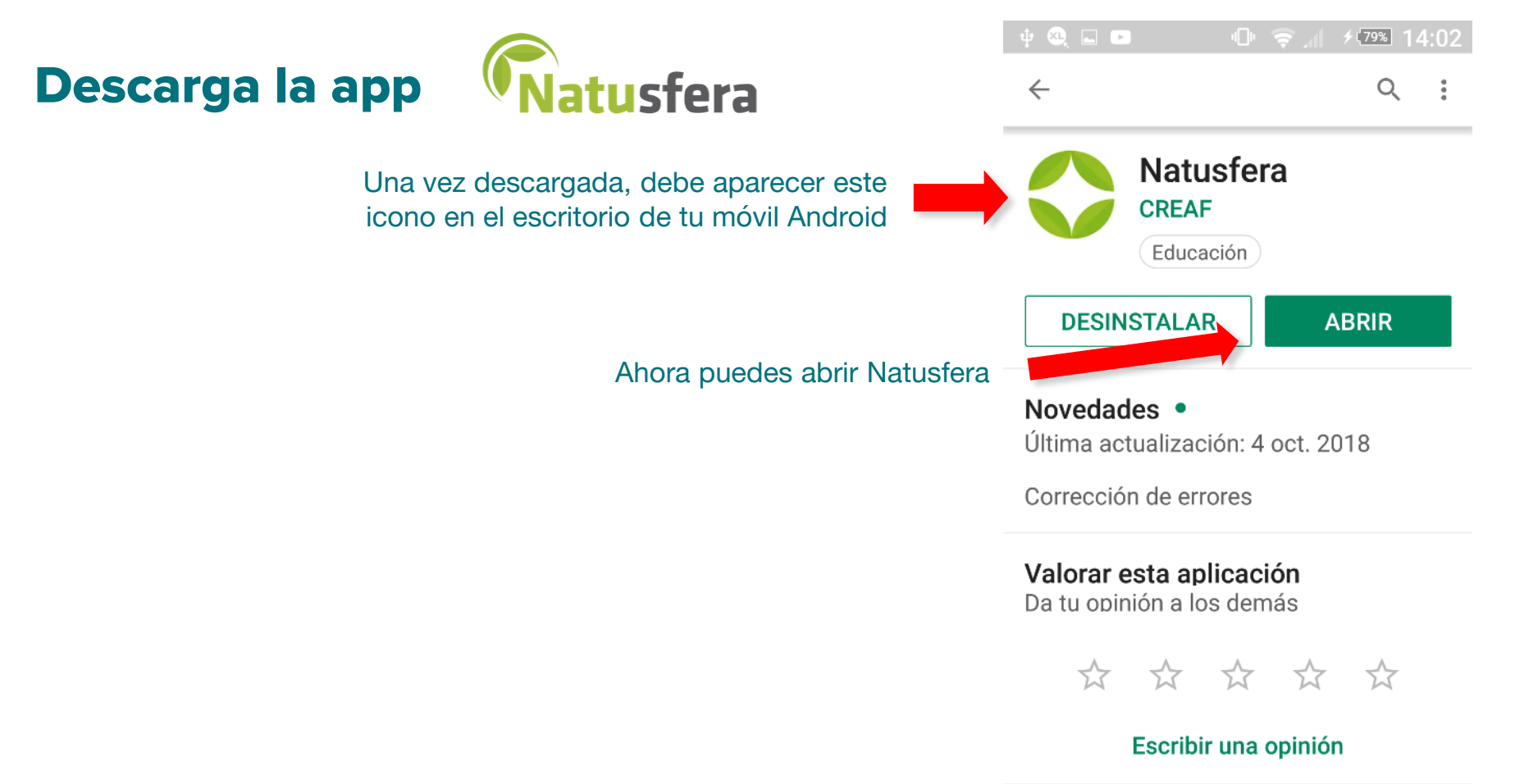

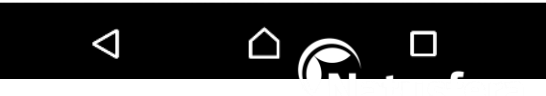

## CÓMO CREAR UNA CUENTA

### Crear una cuenta o perfil

Puedes iniciar la sesión desde Facebook o desde Google, desde un correo que ya tengas de gmail

Si ya tienes tu perfil creado de antemano desde la web, solo tienes que poner tu nombre de usuario y la contraseña

También puedes crearte una cuenta nueva en vez de la que usas habitualmente. En este caso, pon el nombre de usuario que quieras y un correo con tu contraseña

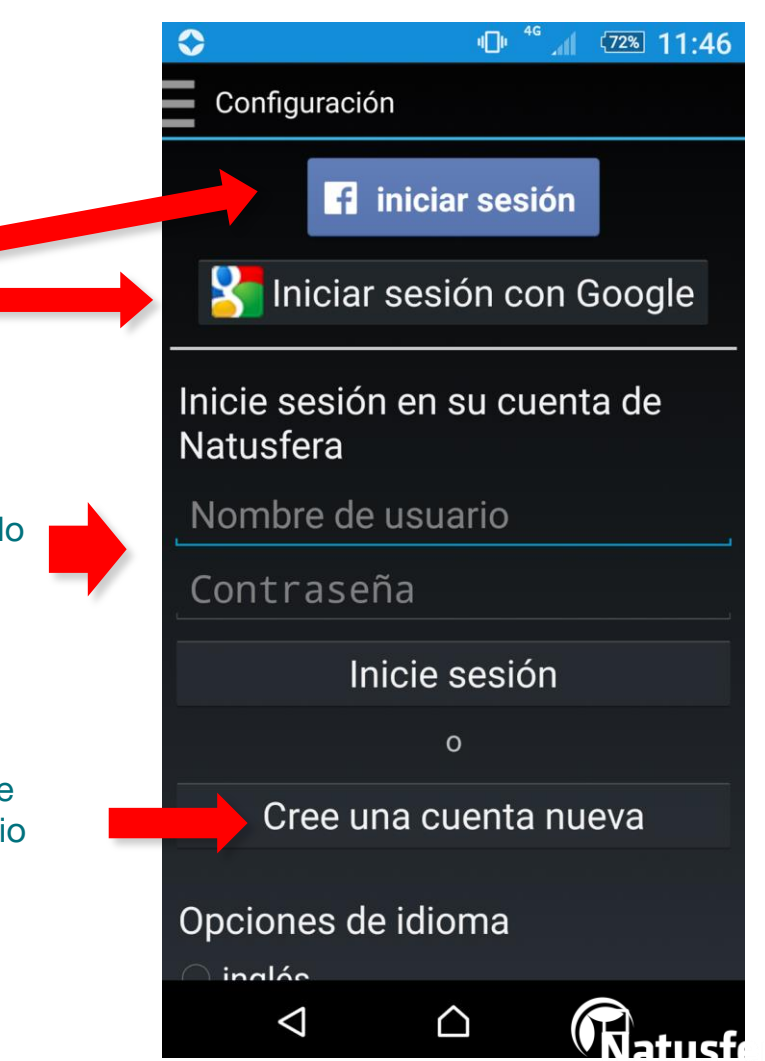

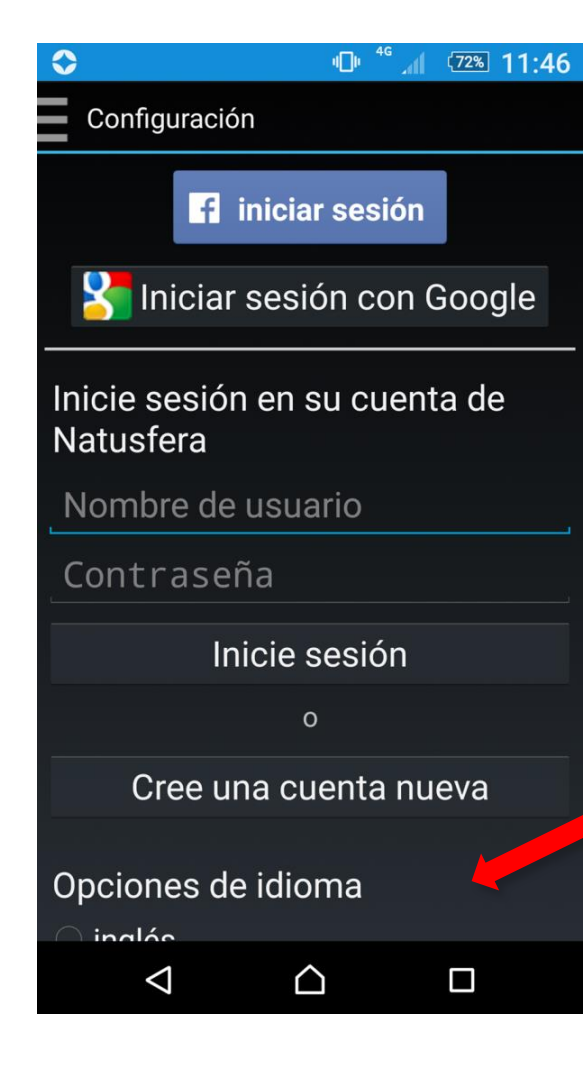

### Elige el idioma

#### Marca el idioma que quieres usar

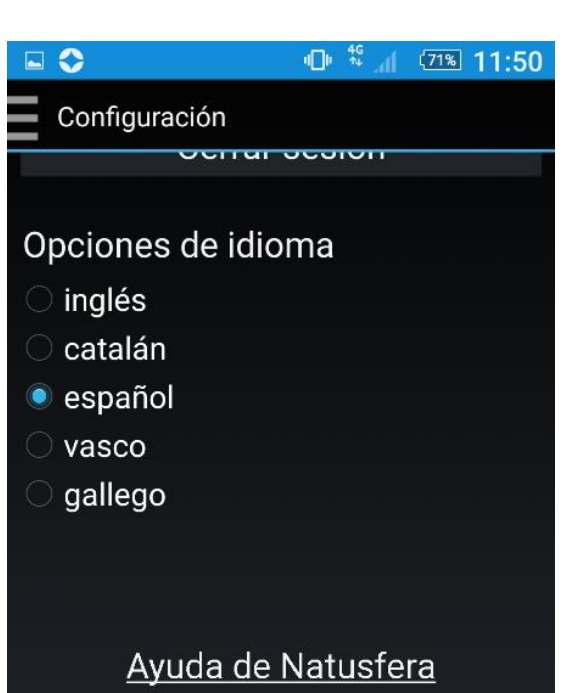

Contactar apoyo

Este software está basado en el software open source INaturalist.org

Version 1.4.07

 $\triangle$ 

 $\triangleleft$ 

# CÓMO SUBIR OBSERVACIONES

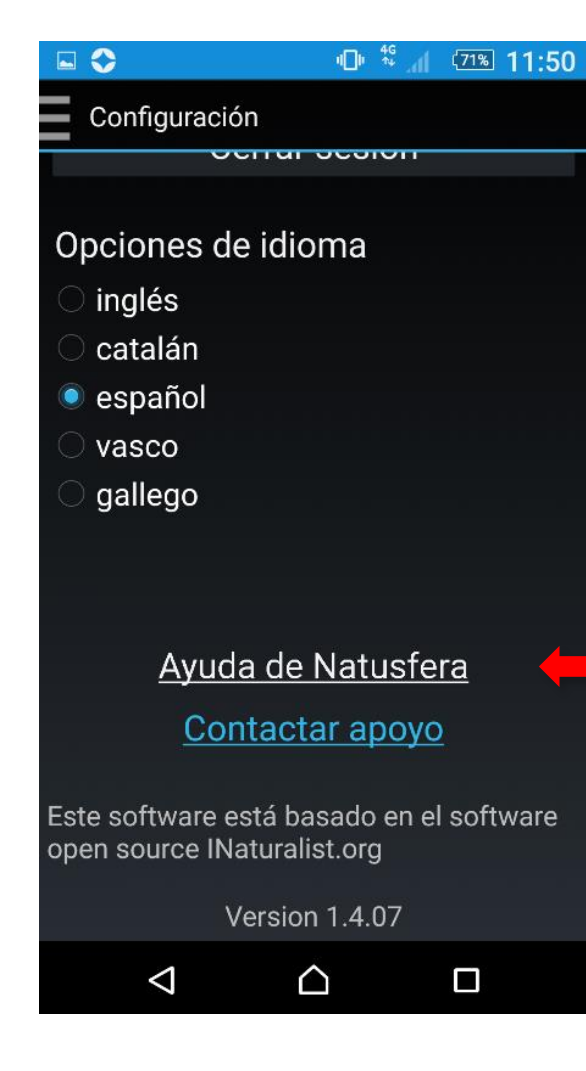

La «Ayuda de Natusfera» te proporciona un sencillo tutorial para subir las observaciones

Cómo subir

observaciones

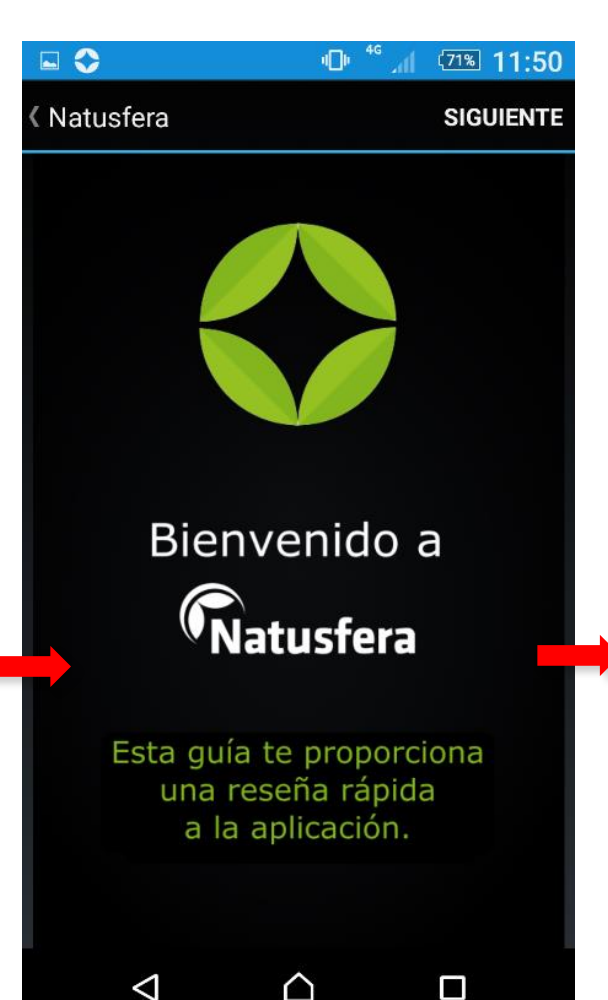

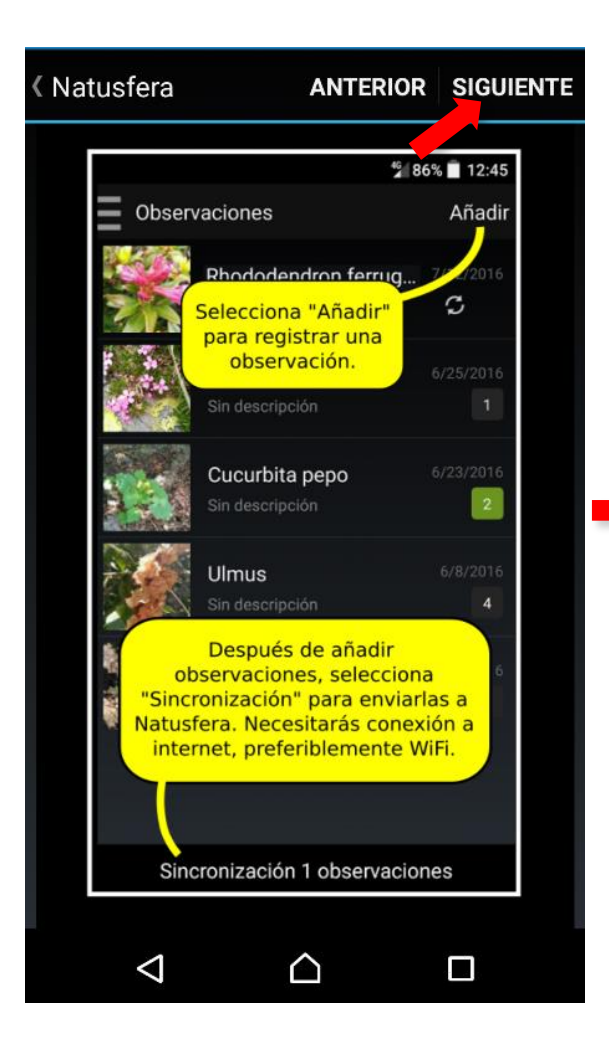

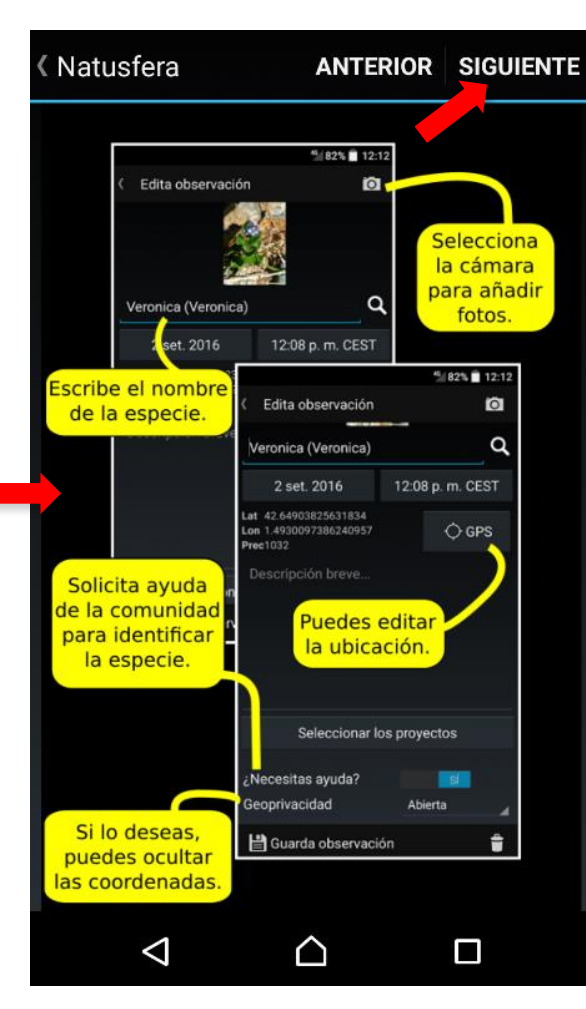

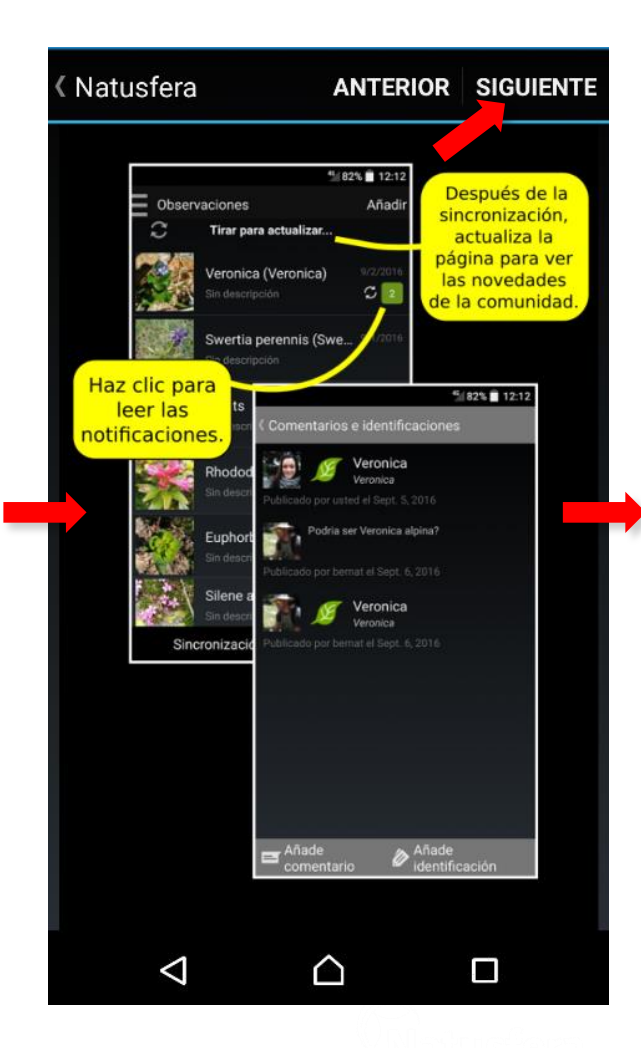

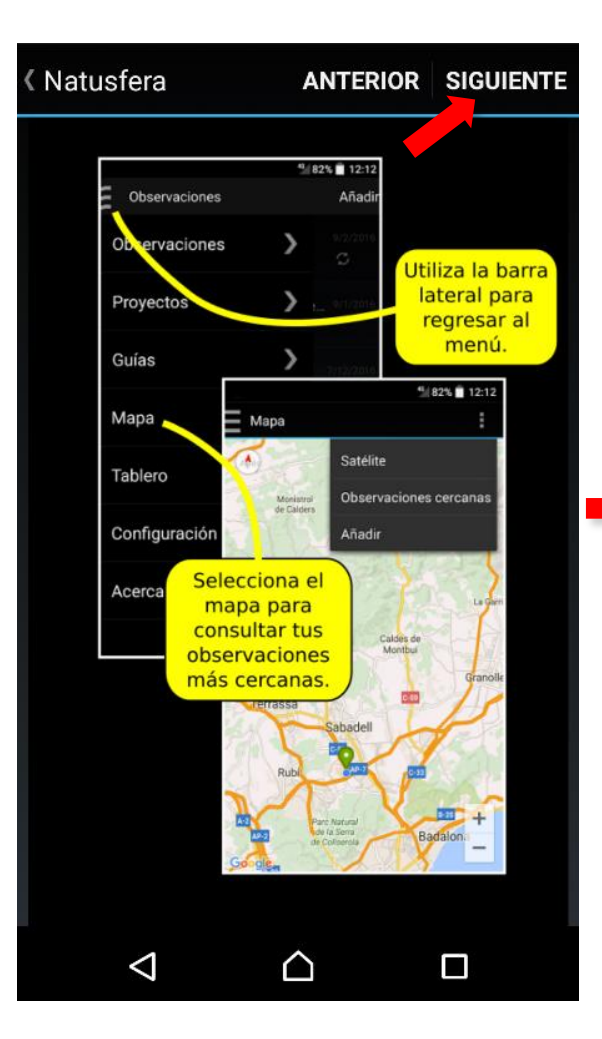

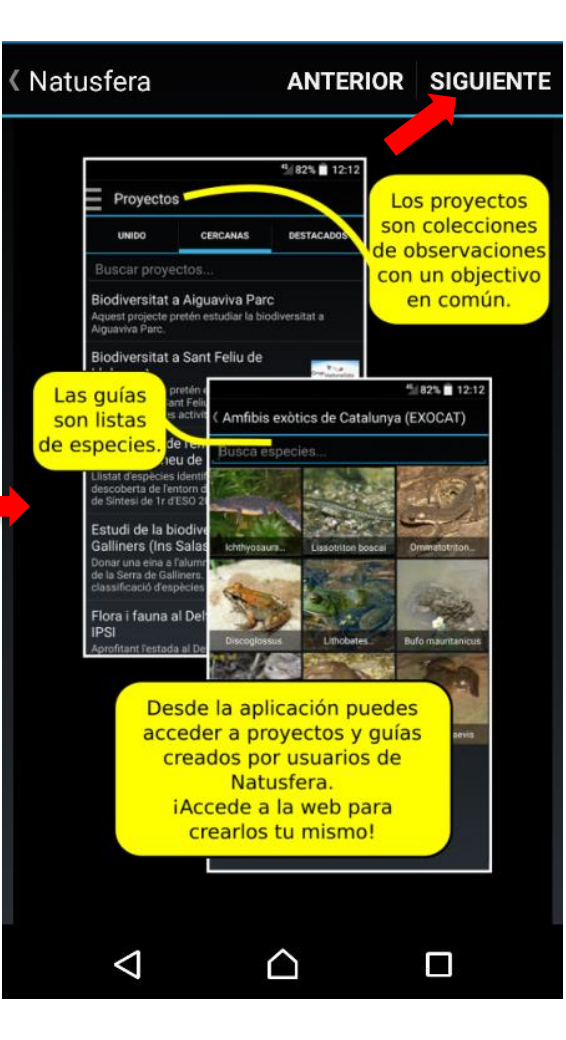

iYa estás listo para empezar!

ANTERIOR ACABAR

Natusfera

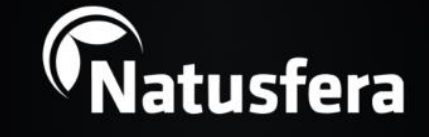

Puedes volver a ver el tutorial desde la página de configuración.

 $\triangle$ 

 $\square$ 

 $\triangleleft$ 

### **Recomendaciones y consejos**

Para facilitar la identificación o verificación por parte de la comunidad de usuarios, es conveniente que hagas **más de una foto por observación**, cuando lo veas necesario. Por ejemplo, para una planta del porte general, y de las hojas, flores y frutos (si los tiene). A un animal, fotos generales y de detalles de su anatomía, etc.

Si no sabes qué especie has fotografiado, no pasa nada. Deja el campo vacío y solicita ayuda a la comunidad de usuarios en «¿Necesitas ayuda ID?»

Si quieres preservar la localización porque consideres que es una especie protegida o vulnerable, o te parece que no es necesario, selecciona el tipo de «**Geoprivacidad**». Tienes tres opciones:

«Open» (abierta), «Obscured» (difusa) y «Private» (privada)

Acuérdate siempre de guardar la observación, siempre que la edites o modifiques

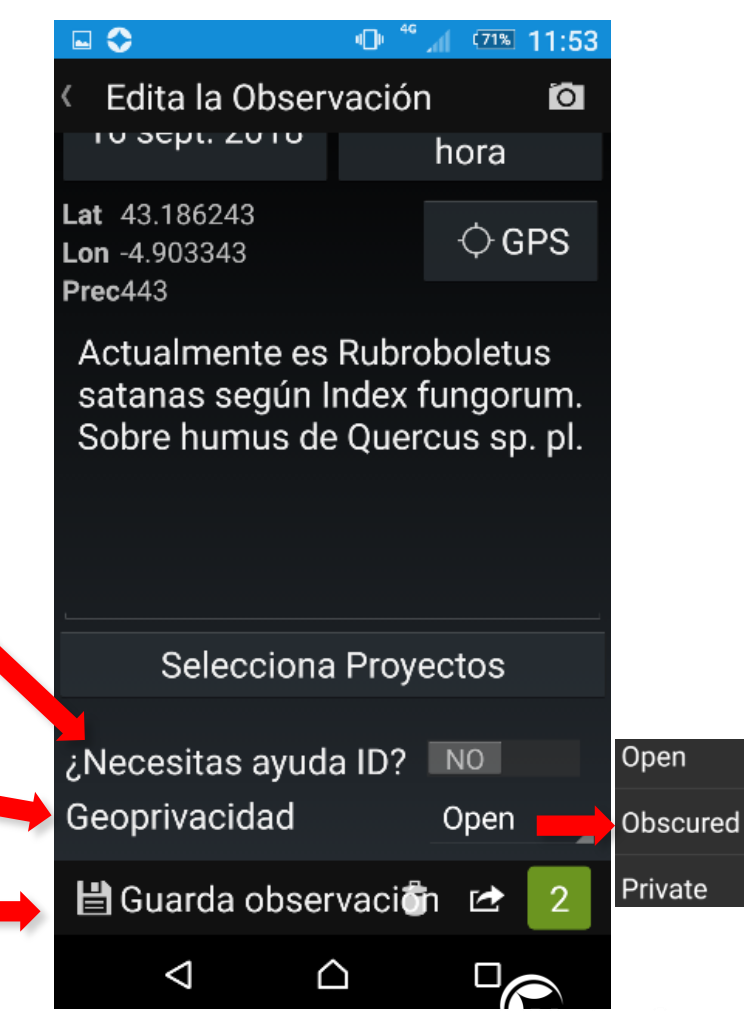

# CÓMO ASOCIARSE A PROYECTOS

### Asociarse a un proyecto

IMPORTANTE: Las observaciones **pueden estar asociadas o no** a proyectos.

En el caso de la Biomaratón de 2019 (*City Nature Challenge*), el proyecto asociado se llama «<u>Biomaratón Madrid (CNC 2019</u>)» (<u>https://natusfera.gbif.es/projects/biomaraton-madrid-cnc-2019</u>). Os recomendamos que os unáis al proyecto para tener un conteo de las personas y observaciones previo a los resultados finales, aunque al tratarse de un bioblitz, no sería necesario. Esto es porque las observaciones, al estar dentro del área metropolitana definida y realizadas dentro del periodo de la competición (26 al 29 de abril de 2019), pasan a formar parte directamente del proyecto.

Pero para otros proyectos que no sean bioblitz y desees asociarte a ellos, es necesario que los busques primero y te vincules a ellos **antes** de realizar las observaciones. Después, **con cada observación que hagas y antes de guardarla** debes asociarla a ese proyecto al que te habías vinculado previamente.

| Ψ 🖬                                                                        | U 🗟 🖉                                                                                                    | 11:24 <b>11:24</b>           |
|----------------------------------------------------------------------------|----------------------------------------------------------------------------------------------------|------------------------------|
| Proyectos                                                                  | ;                                                                                                    |                              |
| INSCRITO                                                                   | CERCANOS                                                                                                    | DESTACAD<br>OS               |
| Biomarate                                                                  | ón                                                                                                    |                              |
| Guadalix e<br>de El Mest<br>Biodiversidad<br>en torno al A<br>Actividad de | to<br>en torno al Az<br>to<br>d en el río Guada<br>zud de El Mesto<br>la SARJB para l                                                          | zud<br>alix<br>a             |
| Biomarató<br>Iruña (CNO<br>[ESP] El City<br>un bioblitz a<br>va a celebrar | on Pamplona<br>C 2019)<br>Nature Challeng<br>nivel mundial qu<br>del 26 al 29 de                                                               | -<br>le, es<br>le se<br>abri |
| Biomarató<br>2019)<br>El City Nature<br>bioblitz a nive<br>a celebrar de   | Biomaratón Madrid (CNC<br>2019)<br>El City Nature Challenge, es un<br>bioblitz a nivel mundial que se va<br>a celebrar del 26 al 29 de abril d |                              |
|                                                                            |                                                                                                    |                              |

<1

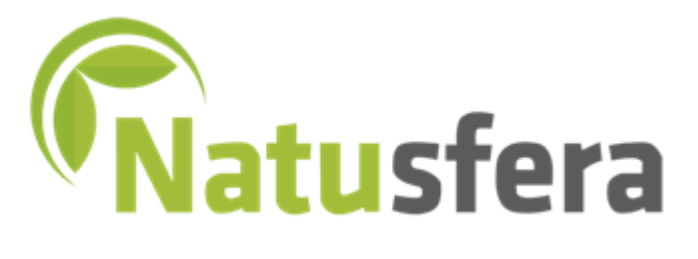

GBIF.ES (RJB-CSIC) Unidad de Coordinación GBIF España

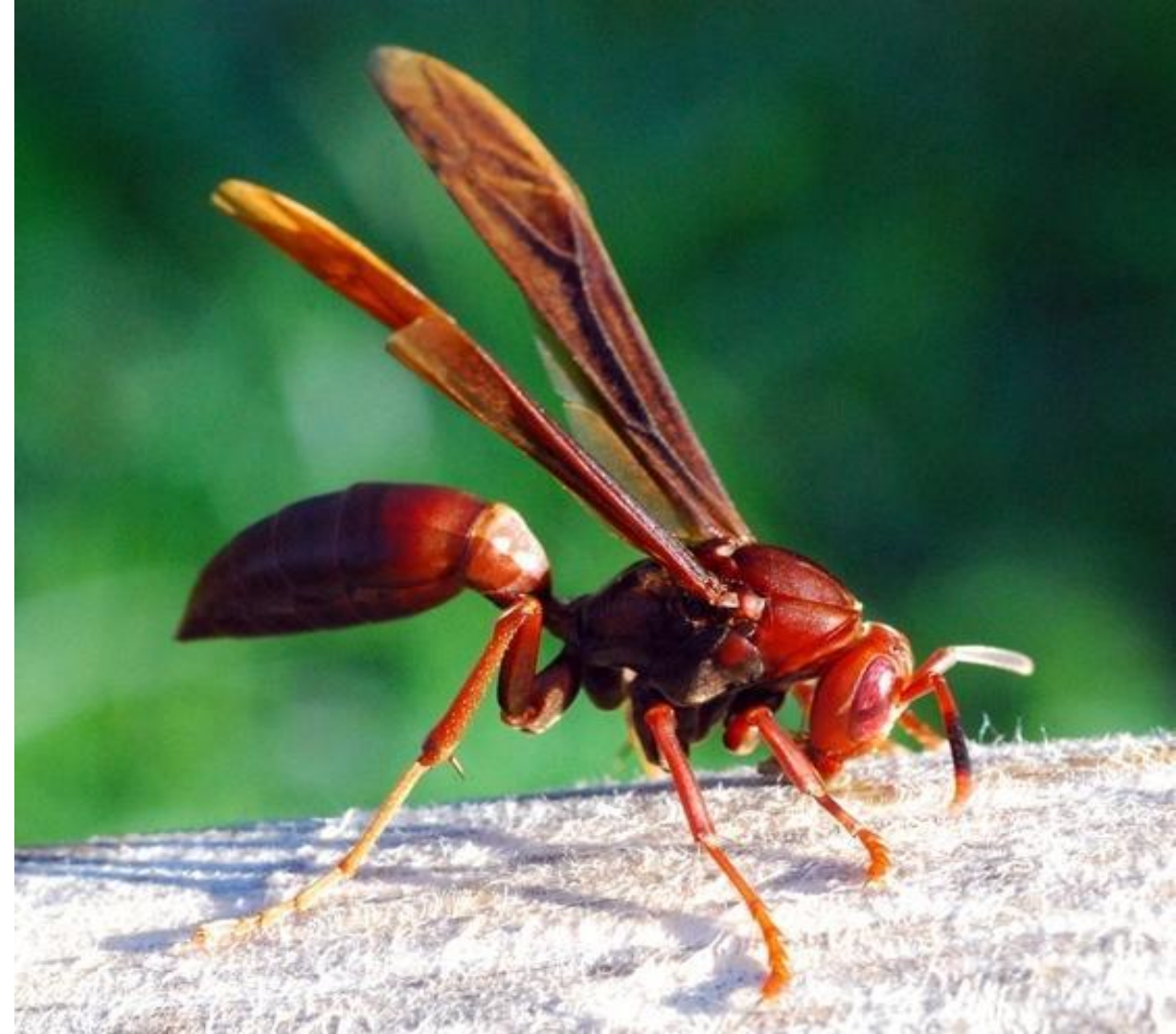